## Подключение ІР камеры

- 1. Подключить камеру к сети Ethernet с PoE.
- 2. Ввести в браузере IP адрес камеры (у каждой камеры он свой, можно определить программой ONVIF Device Manager).

|                         |                     |                     |           | - 🗇 🗙             |
|-------------------------|---------------------|---------------------|-----------|-------------------|
| A ttp://192.168.10.133/ | , P マ 🖒 👩 IP CAMERA | ×                   |           | 合分發               |
|                         |                     |                     |           |                   |
|                         |                     |                     |           |                   |
|                         |                     |                     |           |                   |
|                         |                     |                     |           |                   |
|                         |                     |                     |           |                   |
|                         |                     |                     |           |                   |
|                         |                     |                     |           |                   |
|                         |                     |                     |           |                   |
|                         |                     |                     |           |                   |
|                         |                     |                     |           |                   |
|                         |                     |                     |           |                   |
|                         |                     |                     |           |                   |
|                         |                     |                     |           |                   |
|                         |                     | User Login          |           |                   |
|                         |                     |                     |           |                   |
|                         | Us                  | er Name admin       |           |                   |
|                         | P                   | assword             |           |                   |
|                         | Preview             | Stream MainStream V |           |                   |
|                         | L                   | Inguage English V   |           |                   |
|                         |                     |                     |           |                   |
|                         |                     | Login Reset         |           |                   |
|                         |                     |                     |           |                   |
|                         |                     |                     |           |                   |
|                         |                     |                     |           |                   |
|                         |                     |                     |           |                   |
|                         |                     |                     |           |                   |
|                         |                     |                     |           |                   |
|                         |                     |                     |           |                   |
| 🖶 🌔 🧮 🛍 🕺 🧕             | ) 🌉 🍙 📈             | 💽 🙋 🔅 🔄             | Адрес 🗸 🗸 | ▲ 🍕 📶 🔥 ENG 11:57 |
|                         |                     |                     |           |                   |

- 3. Нажать «LOGIN», поле «PASSWORD» не заполнять.
- 4. Выбрать закладку «REMONTE SETING» и установить требуемые параметры камеры.

|                   | playback Remote | Setting Logout    |     |
|-------------------|-----------------|-------------------|-----|
| Camera Config     | Network Config  | Save              |     |
| Network Config    | IP Type         | Static            |     |
| Network Config    | Auto IP         | Enable            |     |
| Port Config       | Subnet Mask     | 255.255.255.0     |     |
| PPPoE Config      | Gateway         | [192.168.1.1      |     |
| Email Config      | Primary DNS     | 192.168.0.1       |     |
| FTP Config        | Alternative DNS | 192.168.50.10     |     |
| DDNS Config       | MAC Address     | 5a:57:82:da:dc:a5 |     |
| RTSP Config       |                 |                   |     |
| UPNP Config       |                 |                   |     |
| P2P Config        |                 |                   |     |
| Code Config       |                 |                   |     |
| Alarm Config      |                 |                   |     |
| System Config     |                 |                   |     |
| 🔀 System Maintain |                 |                   |     |
|                   |                 |                   | 14% |

Например: Параметры основного и дополнительного потока.

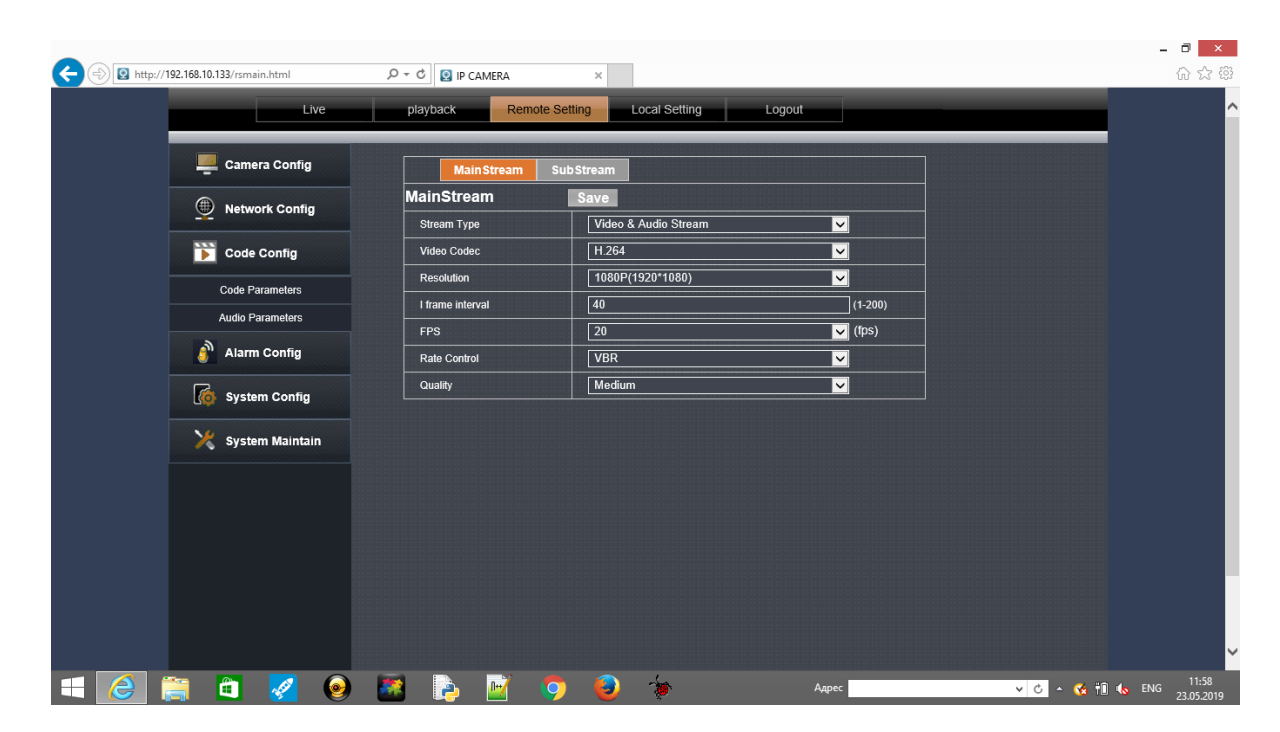